### Make your payment in 5 easy steps.....

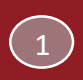

Visit

2

https://WestonkaFood.RevTrak.net

Select, Food Service Meal Account Payment, then click on Skyward Default Item

Enter **RevTrak Quick Connect Web Store credentials**, or if you are a first time RevTrak users, create new account. If you have previously used RevTrak to pay for school meals, use your existing RevTrak credentials.

| checko             | ut |
|--------------------|----|
| Drei               |    |
| Service:           |    |
| Proper parameters? |    |
|                    |    |

Once logged on to RevTrak Quick Connect, users will need to link Skyward Family Access (SFA) by entering their personal **SFA credentials**. Future transactions won't require a two-step log in! (Steps 2 & 3 are reversed when starting in Skyward.)

| SKYWARD - PLEASE LUGIN |                                                |
|------------------------|------------------------------------------------|
| Please D<br>Croconia   | inter Vola Skoverd Fernily Access.<br>Ma Bolow |
| Login IC               |                                                |
| Pearing                | u                                              |
|                        | TEDO IN                                        |

Enter your payment method and complete your order.

| BELING .                                                  | - box  |
|-----------------------------------------------------------|--------|
| BLLTU<br>John (2000)<br>2007/06/10<br>5: Dag 1991 (Scool) |        |
| NOMENT METHOD                                             | 1900   |
| WSA CTU                                                   |        |
| ITEMS                                                     |        |
| SPORT MADE                                                | \$0.00 |
| T094                                                      | 60.41  |

# RevTrak

# Westonka Foodies Offers New RevTrak Quick Connect Web Store

**Featuring:** A one login process that integrates with Skyward Family Access, one-time or autoreplenish payment options & multi-platform proficiencies (iPad, iPhone, tables or computers).

## visit - https://WestonkaFood.RevTrak.net

Select your payment method

MAKE ONE-TIME PAYMENT SET UP AUTO REPLENISH

#### Make One-Time Payment

Enter the payment amount or select a preset payment amount, and *Add To Cart*.

#### Set Up Auto-Replenish

Enable Auto-Replenish by sliding the "Disable option to Enable" & set your personal replenishment options. Check the Agree box & Save.

Westonka Foodies

(4)

Laura Metzger, RD, Director metzgerl@westonka.k12.mn.us 952.491.8084

Deb Bailey, Admin Assistant baileyd@westonka.k12.mn.us 952.491.8088

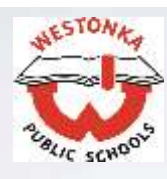

Once you have set up Auto-replenish, you can manage or stop auto replenish easily by selecting **Manage Auto Replenish** on the dashboard. Westonka Foodies suggests stopping Auto-replenish the first week in May and then if necessary, make one-time payments to cover the purchases through the last day of school] by selecting Manage Auto Replenish, Unchecking "I agree...", then sliding "Disable" & save.

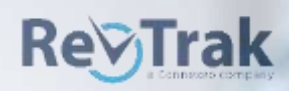